## Cisco SPA5xx IP Phone PBX setup

November 4, 2021

1. Find the IP address of your phone by looking for your phone in the list under your AREDN node's Port Forwarding, DHCP, And Services tab. It will be listed under the "Current DHCP Leases" list

| Node Status | Basic Setup                                                                                                    | Port Forwarding,<br>DHCP, and Services | <u>Tunnel</u><br><u>Server</u>         | <u>Tunnel</u><br><u>Client</u>        | Administration     | <u>Advan</u><br>Configur |
|-------------|----------------------------------------------------------------------------------------------------|----------------------------------------|----------------------------------------|---------------------------------------|--------------------|--------------------------|
|             |                                                                                                    | Help Save Changes                      | Reset Values R                         | efresh                                |                    |                          |
| Hostname    | DHCP Address Reservations<br>IP Address MAC Addres<br>IP Address -<br>Current DHCP Leases<br>there are no active leases | ISS Do Not<br>Propagate                | Name Link                              | Advertised<br>URL<br>://[VE7LSE-WOODE | I Services         |                          |
| Interf      | Port Forward<br>Outside                                                                                                 | ling<br>AN IP LAN                      | Alia                                   | DNS Aliase<br>s Name                  | IP Address         |                          |
| WAN         | ▼ TCP ▼ - IP Ac                                                                                                    | Idress - V                             |                                        | [-                                    | IP Address - 🖌 Add |                          |
|             |                                                                                                    | Part of the AREDN™ Project. F          | or more details please <u>see here</u> |                                       |                    |                          |
|             | VE7LSE-PHONE                                                                                                    | 10.46.174.181                          | 4c:00:82:5                             | 91:32:cc                              | Add                |                          |

| • 1<br>C                | ISCO                        |              |              |                      |       |         | IP P<br>C | hone<br>isco S          | e SPA525                                  | G2                          |                                 |
|-------------------------|-----------------------------|--------------|--------------|----------------------|-------|---------|-----------|-------------------------|-------------------------------------------|-----------------------------|---------------------------------|
| Voic                    | • <b>v</b>                  | /i-Fi        | Bluet        | ooth                 | Pers  | onal Ad | dress Bo  | ook                     | Call History                              | Speed Dials                 | Firmware Upgrade                |
| Info                    | System                      | Phone        | Ext 1        | Ext 2                | Ext 3 | Ext 4   | Ext 5     | User                    |                                           |                             |                                 |
|                         |                             |              |              |                      |       |         |           |                         | Attend                                    | ant Console Status          | Admin Login basic   advanced    |
| Conno<br>IP Sta<br>Doma | ection Type:<br>tus:<br>in: |              | D<br>O<br>Ic | HCP<br>K<br>cal.mest | 1     |         |           | Curre<br>Host           | ent IP:<br>Name:<br>ent Netmask:          | 10.46.:<br>VE7LSE<br>255.25 | 174.181<br>E-PHONE<br>5.255.224 |
| Curre<br>Secor          | nt Gateway<br>dary DNS:     | :            | 1            | 0.46.174             | .161  |         |           | Prima                   | ary DNS:                                  | 10.46.                      | 174.161                         |
| Bluet                   | oth Enable<br>oth Connec    | d:<br>ted:   | N<br>N       | a.pool.nt<br>0<br>0  | p.org |         |           | Bluet                   | ooth Firmware Ve<br>ooth MAC:             | ersion: 0.00.34             | 4                               |
| Conne<br>Wirele         | ected Device<br>ess Connect | e ID:<br>ed: | N            | 0                    |       |         |           | Wirel<br>Wirel<br>Stand | ess Enabled:<br>ess MAC:<br>dard Channel: | No<br>4C:00:<br>Auto so     | 82:91:32:CC                     |

## 2. Open a web browser and enter you phone's IP address.

## 3. Click on Admin login then the advanced tab

| cisco   |             |       |       |           |         |         | IP Ph<br>Ci | sco S  | e SPA525<br>ystems, Inc. | G <b>2</b>         |                              |  |
|---------|-------------|-------|-------|-----------|---------|---------|-------------|--------|--------------------------|--------------------|------------------------------|--|
| Voice   | w           | /i-Fi | Bluet | ooth      | Pers    | onal Ad | dress Bo    | ok     | Call History             | Speed Dials        | Firmware Upgrade             |  |
| Info    | System      | Phone | Ext 1 | Ext 2     | Ext 3   | Ext 4   | Ext 5       | User   |                          |                    |                              |  |
|         |             |       |       |           |         |         |             |        | 6.00 m                   |                    |                              |  |
|         |             |       |       |           |         |         |             |        | Attend                   | ant Console Status | Admin Login Dasic   advanced |  |
| Syster  | n Informa   | tion  |       |           |         |         |             |        |                          |                    |                              |  |
| Connec  | tion Type:  |       | D     | НСР       |         |         |             | Curre  | ent IP:                  | 10.46.1            | 174.181                      |  |
| IP Stat | us:         |       | 0     | к         |         |         |             | Host   | Name:                    | VE7LSE             | -PHONE                       |  |
| Domai   | n:          |       | lo    | cal.mes   | h       |         |             | Curre  | ent Netmask:             | 255.25             | 5.255.224                    |  |
| Curren  | t Gateway:  |       | 1     | 0.46.174  | 4.161   |         |             | Prima  | ary DNS:                 | 10.46.1            | .174.161                     |  |
| Second  | lary DNS:   |       |       |           |         |         |             |        |                          |                    |                              |  |
| Primar  | y NTP Serv  | er:   | Ca    | a.pool.nt | tp.org  |         |             | Seco   | ndary NTP Server         | 1                  |                              |  |
| Blueto  | oth Enabled | d:    | N     | 0         |         |         |             | Bluet  | ooth Firmware Ve         | ersion: 0.00.34    | 1                            |  |
| Blueto  | oth Connec  | ted:  | N     | 0         |         |         |             | Bluet  | ooth MAC:                |                    |                              |  |
| Connec  | cted Device | e ID: |       |           |         |         |             | Wirel  | ess Enabled:             | No                 |                              |  |
| Wireles | ss Connect  | ed:   | N     | 0         |         |         |             | Wirel  | ess MAC:                 | 4C:00:             | 82:91:32:CC                  |  |
| SSID:   |             |       |       |           |         |         |             | Stand  | dard Channel:            | Auto so            | an                           |  |
| Securit | y Mode:     |       |       |           |         |         |             |        |                          |                    |                              |  |
| Reboo   | t History   |       |       |           |         |         |             |        |                          |                    |                              |  |
| Reboot  | Reason 1:   |       | P     | rovisioni | ng(10/3 | 1/2021  | 23:40:12    | ) Rebo | ot Reason 2:             | Provisio           | oning(10/31/2021 23:39:4     |  |
| Reboot  | Reason 3:   |       | P     | rovisioni | ng(08/1 | 0/2021  | 16:31:03    | ) Rebo | ot Reason 4:             | Provisio           | oning(08/10/2021 16:19:1     |  |
|         |             |       |       |           |         |         |             |        |                          |                    |                              |  |

4. Click on "System" Tab and enter a host name you want for your phone and change the NTP server as shown. You can also setup an admin password if you like.

| Info   | System        | SIP    | Provisi   | ioning   | Regional | Phone | Ext 1 | Ext 2 | Ext 3     | Ext 4    | Ext 5   | User        | Att Cor     | nsole | TR-0  | 69      |          |
|--------|---------------|--------|-----------|----------|----------|-------|-------|-------|-----------|----------|---------|-------------|-------------|-------|-------|---------|----------|
|        |               |        |           |          |          |       |       |       |           |          |         | 1           | ala Ciatas  | Herei |       | Les die |          |
|        |               |        |           |          |          |       |       |       |           |          | Atte    | indant Cons | sole Status | User  | Login | basic   | advanced |
|        |               |        |           |          |          |       |       |       |           |          |         |             |             |       |       |         |          |
| Syste  | em Configui   | ration |           |          |          |       |       |       |           |          |         |             |             |       |       |         |          |
| Restri | cted Access   | Doma   | ains:     |          |          |       |       |       |           |          |         |             |             |       |       |         |          |
| Enable | e Web Serve   | en:    | У         | /es 💙    |          |       |       | We    | b Server  | Port:    |         | 80          |             |       |       |         |          |
| Enable | e Web Admi    | n Acce | ess: y    | /es 🗸    |          |       |       | Adı   | min Pass  | word:    |         | ***         | ******      | ***   |       |         |          |
| User F | Password:     |        |           |          |          |       |       | Use   | er Web Pa | assword  | l:      |             |             |       |       |         |          |
| SPA52  | 25-protocol:  |        | 5         | SIP 💙    |          |       |       | SP/   | A525-aut  | o-detec  | t-sccp: | yes         | <b>~</b>    |       |       |         |          |
| SPA52  | 25-readonly:  | :      | r         | 10 💙     |          |       |       | Pho   | one-UI-u  | ser-mod  | le:     | no          | ~           |       |       |         |          |
| WiFi U | Jser Access   | Mode:  | У         | /es 💙    |          |       |       |       |           |          |         |             |             |       |       |         |          |
| _      |               |        |           |          |          |       |       |       |           |          |         |             |             |       |       |         |          |
| Power  | r Settings    |        |           |          |          |       |       |       |           |          |         |             |             |       |       |         |          |
| PoE Po | ower Requir   | ed:    | 1         | Vormal   | ~        |       |       |       |           |          |         |             |             |       |       |         |          |
| Intor  | not Connoc    | tion T | Vno       |          |          |       |       |       |           |          |         |             |             |       |       |         |          |
| Conne  | action Type:  | uon i  | ype       | онсе     | ~        |       |       |       |           |          |         |             |             |       |       |         |          |
| Conne  | section type. |        |           | DITCP    | •        |       |       |       |           |          |         |             |             |       |       |         |          |
| Static | : IP Settina  | s      |           |          |          |       |       |       |           |          |         |             |             |       |       |         |          |
| Static | IP:           |        |           |          |          |       |       | Net   | tMask:    |          |         |             |             |       |       |         |          |
| Gatew  | vay:          |        |           |          |          |       |       | Lar   | MTU:      |          |         | 150         | 0           |       |       |         |          |
| Duple: | x Mode:       |        | 4         | Auto     | ~        |       |       |       |           |          |         |             |             |       |       |         |          |
|        |               |        |           |          |          |       |       |       |           |          |         |             |             |       |       |         |          |
| PPPoE  | E Settings    |        |           |          |          |       |       |       |           |          |         |             |             |       |       |         |          |
| PPPoE  | Login Nam     | e:     |           |          |          |       |       | PPF   | PoE Login | Passwo   | ord:    |             |             |       |       |         |          |
| PPPoE  | Service Na    | me:    |           |          |          |       |       |       |           |          |         |             |             |       |       |         |          |
|        |               |        |           |          |          |       |       |       |           |          |         |             |             |       |       |         |          |
| Optio  | nal Networ    | k Con  | figuratio | on       |          |       |       |       |           |          |         |             |             |       |       |         |          |
| HostN  | lame:         |        | V         | /E7LSE-F | PHONE    | _     |       | Do    | main:     |          |         |             |             |       |       |         |          |
| Prima  | ry DNS:       |        |           |          |          | _     |       | Sec   | condary [ | DNS:     |         |             |             |       |       |         |          |
| DNS S  | Server Order  | r:     | N         | Manual,E | OHCP 🗸   |       |       | Sys   | slog Serv | er:      |         |             |             |       |       |         |          |
| Debug  | g Server:     |        |           |          |          | _     |       | De    | bug Leve  | l:       |         | 3 🗸         |             |       |       |         |          |
| Layer  | 2 Logging:    |        | r         | 10 💙     |          |       |       | NT    | P Enable: |          |         | yes         | *           |       |       |         |          |
| Prima  | ry NTP Serv   | er:    | c         | a.pool.n | tp.org   | _     |       | Sec   | condary I | VTP Ser  | ver:    |             |             |       |       |         |          |
| Enable | e Bonjour:    |        | r         | 10 💙     |          |       |       | SS    | L Key Ne  | gotiatio | n:      | RSA         | ~           |       |       |         |          |
| Enable | a 661929      |        |           |          |          |       |       |       |           |          |         |             |             |       |       |         |          |

5. Click on Regional tab next. Match the setting that are highlighted. If we are in daylights savings time say yes, if not say no.

| Feature Dial Services Codes:  |                            |                                   |         |  |
|-------------------------------|----------------------------|-----------------------------------|---------|--|
|                               |                            |                                   |         |  |
| vertical Service Announceme   | ent Codes                  |                                   |         |  |
| Service Annc Base Number:     |                            |                                   |         |  |
| Service Annc Extension Codes: |                            |                                   |         |  |
| Outhound Call Codec Selection | on Codes                   |                                   |         |  |
| Prefer G711u Code:            | *017110                    | Force G711u Code:                 | *027110 |  |
| Prefer G711a Code:            | *017111                    | Force G711a Code:                 | *027111 |  |
| Prefer G722 Code:             | *01722                     | Force G722 Code:                  | *02722  |  |
| Prefer G726r32 Code:          | *01722                     | Force G726r32 Code:               | *02722  |  |
| Prefer G720a Code:            | *01720                     | Force G72032 Code:                | *02720  |  |
| Fieler G729a Code.            | 01725                      | 1010E G7298 Code.                 | 02729   |  |
| Time                          |                            |                                   |         |  |
| Time Zone:                    | GMT-08:00 ¥                | Time Offset (HH/mm):              |         |  |
| Ignore DHCP Time Offset:      | yes 🗸                      |                                   |         |  |
| Daylight Saving Time Rule:    | start=3/-1/7/2;end=10/-1/7 | 2;save=1                          |         |  |
| Daylight Saving Time Enable:  | yes 🗸                      |                                   |         |  |
|                               |                            |                                   |         |  |
| Language                      |                            |                                   |         |  |
| Dictionary Server Script:     |                            |                                   |         |  |
| Language Selection:           | English-US                 | Locale:                           | en-US 💙 |  |
| Miscellaneous                 |                            |                                   |         |  |
| DTME Playback Level:          | -16                        | DTME Playback Length:             | .1      |  |
| Inband DTME Boost:            | 12dB ¥                     | Show DTME Digits When Connected:  | No ¥    |  |
| Inband Dinn Doost.            | 1200 .                     | Show Brinn Bigits when connected. |         |  |
|                               |                            |                                   |         |  |

Undo All Changes Submit All Changes

Attendant Console Status User Login basic | advanced

6. At this point, save your settings.

Click on the "Phone" Tab. Choose what you want your station name and display name to be. \*97 is voicemail. Your line key 1 will be 1 and short name can be what you want your line 1 key to be called. This can be your call sign and the extension number you were assigned. You can also setup multiple phone lines attached to other PBX systems like Ham Shack Hotline etc. If you have that info for your other lines, you would add it into your "line key 2/ 3/ 4" settings.

| ۱۰<br>C | ııı ı<br>Isco | •      |              |            |            | ]       | I <b>P Ph</b><br>Ci | i <b>one</b><br>sco Sy | SPA<br>stems, | 5250<br>Inc. | <b>52</b> |                    |                       |           |          |
|---------|---------------|--------|--------------|------------|------------|---------|---------------------|------------------------|---------------|--------------|-----------|--------------------|-----------------------|-----------|----------|
| Voice   |               | Wi-Fi  | Bluet        | ooth       | Personal   | Addres  | s Book              |                        | Call His      | story        | SI        | peed Dials         | Firmwa                | re Upgrad | le       |
| Info    | System        | SIP    | Provisioning | Regional   | Phone      | Ext 1   | Ext 2               | Ext 3                  | Ext 4         | Ext 5        | User      | Att Consol         | e TR-069              |           |          |
|         |               |        |              |            |            |         |                     |                        |               |              | Atter     | ndant Console Stat | tus <u>User Login</u> | basic     | advanced |
|         |               |        |              |            |            |         |                     |                        |               |              |           |                    |                       |           |          |
| Gener   | ral           |        |              |            |            |         |                     |                        |               |              |           |                    |                       |           |          |
| Statio  | n Name:       |        |              | /E7LSE     |            |         |                     | Statio                 | n Displa      | y Name:      |           | VE7LSE             |                       |           |          |
| Voice   | Mail Numb     | er:    | 1            | •97        |            |         |                     |                        |               |              |           |                    |                       |           |          |
| BlueP   | hone          |        |              |            |            |         |                     |                        |               |              |           |                    |                       |           |          |
| Blueto  | oth Mode:     |        | 1            | Phone 🗸    | •          |         |                     | Line:                  |               |              |           | 5                  | ~                     |           |          |
| Short   | Name:         |        |              |            |            |         |                     | User F                 | Friendly      | ID:          |           |                    |                       |           |          |
| PIN Co  | ode:          |        | 3            | ********   | ***        |         |                     |                        |               |              |           |                    |                       |           |          |
|         |               |        |              |            |            |         |                     |                        |               |              |           |                    |                       |           |          |
| Line k  | (ey 1         |        |              |            |            |         |                     |                        |               |              |           |                    |                       |           |          |
| Extens  | sion:         |        |              | 1 💙        |            |         |                     | Short                  | Name:         |              |           | VE7LSE 2           | 2202                  | _         |          |
| Share   | Call Appea    | arance | : 🧧 🚺        | private 🗙  |            |         |                     |                        |               |              |           |                    |                       |           |          |
| Extend  | ded Functio   | on:    |              |            |            |         |                     |                        |               |              |           |                    |                       |           |          |
| Line k  | (ey 2         |        |              |            |            |         |                     |                        |               |              |           |                    |                       |           |          |
| Extens  | sion:         |        | :            | 2 🗸        |            |         |                     | Short                  | Name:         |              |           | VE7LSE 3           | 3302                  |           |          |
| Share   | Call Appea    | arance | :            | private 🗙  |            |         |                     |                        |               |              |           |                    |                       |           |          |
| Extend  | ded Functio   | on:    |              |            |            |         |                     |                        |               |              |           |                    |                       |           |          |
| Line k  | (ey 3         |        |              |            |            |         |                     |                        |               |              |           |                    |                       |           |          |
| Extens  | sion:         |        |              | Disabled 🗸 |            |         |                     | Short                  | Name:         |              |           | VE70DG             | 2201                  |           |          |
| Share   | Call Appea    | arance | :            | private 🗸  |            |         |                     |                        |               |              |           |                    |                       |           |          |
| Extend  | ded Functio   | on:    | f            | nc=sd+cp+l | olf;sub=22 | 01@\$PF | ROXY                |                        |               |              |           |                    |                       |           |          |
|         |               |        |              |            |            |         |                     |                        |               |              |           |                    |                       |           |          |

7. To program your spare line keys to act as speed dial buttons follow the highlighted settings as a template for your extra line keys. Note the extension numbers for the contacts you want to add by finding them in the local phone directory. <u>https://scarcs.ca/howto/aredn/voip</u> These numbers correspond with the entry you would make. The conference call number is 2400 as in the example. Save your settings.

| Line Key 3             |                                |             |             |
|------------------------|--------------------------------|-------------|-------------|
| Extension:             | Disabled 🗙                     | Short Name: | VE70DG 2201 |
| Share Call Appearance: | private 💙                      |             |             |
| Extended Function:     | fnc=sd+cp+blf;sub=2201@\$PROXY |             |             |
|                        |                                |             |             |
| Line Key 4             |                                |             |             |
| Extension:             | Disabled 💙                     | Short Name: | VA7DXX 2203 |
| Share Call Appearance: | private 🗸                      |             |             |
| Extended Function:     | fnc=blf+sd+cp;sub=2203@\$PROXY |             |             |
|                        |                                |             |             |
| Line Key 5             |                                |             |             |
| Extension:             | Disabled 🗙                     | Short Name: | CONF 2400   |
| Share Call Appearance: | private 🗸                      |             |             |
| Extended Function:     | fnc=blf+sd+cp;sub=2400@\$PROXY |             |             |
|                        |                                |             |             |

8. Click on the "EXT 1" Tab. Enter the Proxy seen here. Enter your Display name you want. Enter your extension number and password assigned to you. Save your settings. The phone will reboot. You should then see your line 1 key light up green and any of the speed dial keys light up green. If not check your settings again for any typos. If you need help troubleshooting, send an email over the <u>https://groups.io/g/Mid-Island-AREDN-Mesh-Network</u> and someone will help you out.

| Proxy                     | 10 246 225 227   |                              |        |   |  |
|---------------------------|------------------|------------------------------|--------|---|--|
| Outbound Proxy:           | TOTE TOTE DIELE? |                              |        |   |  |
| Alternate Provy:          |                  |                              |        |   |  |
| Alternate Outbound Proxy: | 0                |                              |        |   |  |
| Use Outbound Proxy:       | no. 🗙            | Use OB Proxy In Dialog:      | ves ¥  |   |  |
| Register:                 | ves 🗸            | Make Call Without Reg:       | no. ¥  |   |  |
| Register Expires:         | 3600             | Ans Call Without Reg:        | no ¥   |   |  |
| Use DNS SRV:              | no. ¥            | DNS SRV Auto Prefix:         | no ¥   |   |  |
| Proxy Fallback Intyl:     | 3600             | Proxy Redundancy Method:     | Normal | ~ |  |
| Dual Registration:        | no 🗸             | Auto Register When Failover: | no 🗸   |   |  |
| Subscriber Information    |                  |                              |        |   |  |
| Display Name:             | VETISE           | User ID:                     | 2202   |   |  |
| Password:                 | *********        | Use Auth ID:                 | no ¥   |   |  |
| Auth ID:                  |                  | Reversed Auth Realm:         | 0      |   |  |
| Mini Certificate:         |                  | References Addi Realiti      | Ū.     |   |  |
| SRTP Private Key:         |                  |                              |        |   |  |
| Resident Online Number    |                  | STD LIDT-                    |        |   |  |

## 9. Click "ATT Console" and match the highlighted setting.

| ا، ا<br>د | iii)i<br>Isco | 0       |            |       |          |          | I      | P Ph<br>Cis                 | i <b>one</b><br>sco Sy | SPA:<br>stems, | 5250<br>Inc. | <b>52</b> |                    |               |          |          |
|-----------|---------------|---------|------------|-------|----------|----------|--------|-----------------------------|------------------------|----------------|--------------|-----------|--------------------|---------------|----------|----------|
| Voice     |               | Wi-Fi   | ВІ         | uetoo | oth      | Personal | Addres | s Book                      |                        | Call His       | tory         | Spe       | eed Dials          | Firmware U    | pgrad    | le       |
| Info      | System        | SIP     | Provision  | ing   | Regional | Phone    | Ext 1  | Ext 2                       | Ext 3                  | Ext 4          | Ext 5        | User      | Att Console        | TR-069        |          |          |
|           |               |         |            |       |          |          |        |                             |                        |                |              | Attenda   | int Console Status | User Login ba | asic   a | advanced |
|           |               |         |            |       |          |          |        |                             |                        |                |              |           |                    |               |          |          |
| Gene      | ral           |         |            |       |          |          |        |                             |                        |                |              |           |                    |               |          |          |
| Subsc     | ribe Expire   | s:      |            | 1800  |          |          |        | S                           | ubscribe               | Retry I        | nterval:     |           | 30                 |               |          |          |
| Unit 1    | Enable:       |         |            | yes * | <b>~</b> |          |        | S                           | ubscribe               | Delay:         |              |           | 1                  |               |          |          |
| Unit 2    | Enable:       |         |            | yes * | ~        |          |        | S                           | erver Ty               | pe:            |              |           | Asterisk           | <b>~</b>      |          |          |
| Test M    | lode Enabl    | e:      |            | no 🕚  | ~        |          |        | A                           | ttendan                | Consol         | e Call Pic   | kup Co    | de: *8             |               |          |          |
| Attend    | lant Conso    | le Call | Park Code: | *68   |          |          |        | A                           | ttendan                | Consol         | e Call un    | Park Co   | de: *88            |               |          |          |
| BLF Li    | st URI:       |         |            |       |          |          |        |                             |                        |                |              |           |                    |               |          |          |
| Use Li    | ne Keys Fo    | or BLF  | List:      | no 🕚  | ~        |          |        | C                           | all Picku              | p Audio        | Notificat    | tion:     | no 💙               |               |          |          |
| Attend    | lant Conso    | le Fon  | t Size:    | 10 🗸  | •        |          |        | A                           | ttendan                | Consol         | e LCD Co     | ontrast:  | 12                 |               |          |          |
| BXfer     | To Starcod    | le Enal | ole:       | no 🕚  | <b>~</b> |          |        | BXfer On Speed Dial Enable: |                        |                |              |           | yes 🗸              |               |          |          |
| BLF La    | abel Displa   | y Mode  | e:         | Nam   | e 🗸      |          |        |                             |                        |                |              |           |                    |               |          |          |
|           |               |         |            |       |          |          |        |                             |                        |                |              |           |                    |               |          |          |

10. If you have an Attendance Console (sidecar) and would like to program the speed dial buttons, follow the example here. Make sure you change the extension number and the name for the contact you want to add. The printout for the SPA500S Sidecar can be found here:

https://scarcs.ca/howto/aredn/voip

| Unit 1         |                                                        |
|----------------|--------------------------------------------------------|
| Unit 1 Key 1:  | fnc=sd+cp+blf;sub=2222@\$PROXY;nme=VE7GEC-GAB-ECC-2222 |
| Unit 1 Key 2:  | fnc=sd+cp+blf;sub=2228@\$PROXY;nme=VE7UY-2228          |
| Unit 1 Key 3:  | fnc=sd+cp+blf;sub=2204@\$PROXY;nme=VE7TOP-2204         |
| Unit 1 Key 4:  | fnc=sd+cp+blf;sub=2205@\$PROXY;nme=VE7FAA-2205         |
| Unit 1 Key 5:  | fnc=sd+cp+blf;sub=2215@\$PROXY;nme=VE7GDE-2215         |
| Unit 1 Key 6:  | fnc=sd+cp+blf;sub=2207@\$PROXY;nme=VA7WPM-2207         |
| Unit 1 Key 7:  | fnc=sd+cp+blf;sub=2220@\$PROXY;nme=VE7KGV-2220         |
| Unit 1 Key 8:  | fnc=sd+cp+blf;sub=2218@\$PROXY;nme=VE7PMD-2218         |
| Unit 1 Key 9:  | fnc=sd+cp+blf;sub=2225@\$PROXY;nme=VA7FI-2225          |
| Unit 1 Key 10: | fnc=sd+cp+blf;sub=2236@\$PROXY;nme=VE7KOD-2236         |
| Unit 1 Key 11: | fnc=sd+cp+blf;sub=2235@\$PROXY;nme=VA7ILO-2235         |
| Unit 1 Key 12: | fnc=sd+cp+blf;sub=2219@\$PROXY;nme=VA7MLZ-2219         |
| Unit 1 Key 13: | fnc=sd+cp+blf;sub=2206@\$PROXY;nme=VA7MPG-2206         |
| Unit 1 Key 14: | fnc=sd+cp+blf;sub=2211@\$PROXY;nme=VE7BEF-2211         |
|                |                                                        |